## Update to Member Database – Add Relative Information

We have had several instances of losing touch with some members due to their moving, changing the contact information, etc. that resulted in the H.C.S.C. National Alumni Club losing touch with the members. On occasion, these members have been dropped from our roles due to nonpayment of their dues for three or more years (moved and no forwarding address).

In more than one case, we were aware of a son or daughter of one of the dropped members and we were able to contact them to update the information for the members and keep them active in the club as well as assuring that they receive Partners Magazine.

| JCPenney        | yH.C.S.C. Home Admin                                    | Contact                                                                                       | Hello, National Log o                                                                                                    | off                                                                                                    |               |
|-----------------|---------------------------------------------------------|-----------------------------------------------------------------------------------------------|----------------------------------------------------------------------------------------------------|----------------------------------------------------------------------------------------------------|---------------|
| lf yc           | Du need to update your a                                | ddress, please click the address button below.<br>Update Relative Information Change Password | National Clubmember<br>6601 LEGACY DR<br>PLANO, TX 75024161<br>P: 972-431-1000<br>C: 972-431-1000<br>Last Logged On: 04/08/2023 13:50<br>Last Logged On: 04/08/2023 13:50 | Notice the new button<br>on your individual hon<br>page – Update Relativ<br>Information. Clicking<br>on this new button wil<br>allow you to add<br>contact information fo<br>a relative. | ne<br>/e<br>I |
| Your Regional I | Membership Groups                                       |                                                                                               |                                                                                                    |                                                                                                    |               |
| RMG             | President                                               | Secretary Treasurer                                                                           | # Members                                                                                                    |                                                                                                    |               |
| You are not a   | member of any groups.<br>H.C.S.C. Home Admin            | Contact                                                                                       | Hello, National Lo<br>National Clubmember<br>6501 LEGACY DR<br>PLANO, TX 750244161<br>P. 972-431-1000<br>C. 972-431-1100<br>Last Logged On: 04/08/2023 13:50              | After clicking on the<br>"update relative<br>information", you will<br>see this screen.                                                                                                  |               |
| lf yo           | ou need to update your a<br>Update Personal Information | ddress, please click the address button below. Update Relative Information Change Password    | Search Members Help Video                                                                                                    | You may add a relati<br>by clicking "add" or y                                                                                                    | ve<br>ou      |
|                 |                                                         | My Relatives                                                                                  |                                                                                                    | may also edit or dele                                                                                                    | te            |

current information you

may have for a relative.

## For that reason, we have added a new feature to the Member Database.

My Rela

New York City

State

NY

Edit Delete

City

First Name

Local

Last Name

Clubmember

| JCPenney H.C.S.C. Home              | Admin Contact              |       |              |                                                                                                    | Hello, National                     | Log off |  |
|-------------------------------------|----------------------------|-------|--------------|----------------------------------------------------------------------------------------------------|-------------------------------------|---------|--|
|                                     |                            |       |              | National Clubr<br>6501 LEGACY DR<br>PLANO, TX 75024<br>P: 972-431-1000<br>C: 972-431-1100<br>Last Logged On: 0 | nember<br>44161<br>14408/2023 13:50 |         |  |
|                                     |                            | Add F | Relative     |                                                                                                    |                                     |         |  |
| If you need to update y             | First Name                 | MI    | Last Name    | ast Name                                                                                                    |                                     |         |  |
| Update Personal Informatic          | Address                    |       | Apt/Unit     |                                                                                                    | Help Video                          |         |  |
| Your Pagingal Mombership Groups     |                            |       | State Zip Co | Zip Code                                                                                                    |                                     |         |  |
| RMG President                       | Phone 0                    | Cell  | Email        |                                                                                                    | # Members                           |         |  |
| You are not a member of any groups. | Relationship N<br>Select V | Note  |              |                                                                                                    |                                     |         |  |
|                                     |                            |       |              | Add Cancel                                                                                                    | J                                   |         |  |

When clicking "add" you will see this screen. You may enter the information of someone that will always know your contact information and be able to update us in case we lose touch with you. When complete just click "add". As always, just click "cancel" to exit these screens.

Please note that only the members will be able to access the screen to add or change/ remove information to the screens. We will not be able to enter the information for you. We will, however, be able to pull up a report to find the information should we lose track of you.

We want to be assured that you always receive Partners Magazine to keep up with your club and our members. We urge you to add this information to your record.